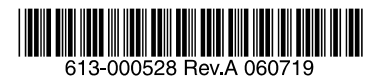

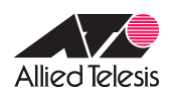

## ATS1000 ハードディスクの取り扱いについて

この文書は、ATS1000におけるハードディスク(以下 HDD)の取り扱いに関する注意 点、障害発生時における HDD の交換方法について説明したものです。

- 1. 注意事項
  - 稼働中や停止直後の HDD は熱くなっております。HDD を落としたり、低温火傷をしたりしないようにご注意ください。
  - RAID はそのレベルにより、下記の台数までの HDD 障害に対してデータを保護しますが、あらゆる障害に対してデータを保障するものではありません。ATS1000に記録されたデータは、必ず定期的にバックアップを行ってください(弊社では、ATS1000に記録されたデータの消失や誤記録に関する責任を負いかねますので、ご了承のほどお願い申し上げます)。
     また、下記の台数の HDD に障害が発生している場合、HDD を交換し、再同期が完了するまでは冗長性がありませんのでご注意ください。
    - ✓ RAID レベル 0:

       「
       長性はありません。1 台でも HDD 障害が発生すると、そのボリューム上の データはすべて失われます。
    - ✓ RAID レベル1:
       「(RAID を構成する HDD 数) 1」台までの HDD 障害に対しデータを保護します。
    - ✓ RAID レベル 5:
       1 台の HDD 障害に対しデータを保護します。
  - ATS1000は、本体と4台のHDDそれぞれにファームウェアを保存して動作します。
     本体とすべての HDD のファームウェアのバージョンが一致していない場合、
     ATS1000は正常に起動しなくなります。

本体と「装着しようとしている HDD」のファームウェアのバージョンが不一致の 状態で、ATS1000 を起動させてしまうことを防ぐために、「過去に ATS1000 に装 着したことがある HDD」を装着する場合は、必ず ATS1000 の電源が ON の状態の まま HDD 交換(ホットスワップ)を行わなければなりません。

ディスク交換時には、必ず本機の電源が ON の状態になっていることをご確認くだ さい。電源が OFF の状態での HDD 交換(コールドスワップ)は、お客様のデータ 消失の原因となることがあります。

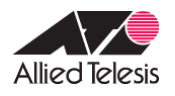

- HDD に障害が発生しているとき、正常な HDD を取り外さないでください。もし、 誤って正常な HDD を引き抜いてしまった場合、直ちに次の手順を実行し、HDD を 元のスロットに装着してください。
  - ATS1000 をシャットダウンし、電源をオフにしてください。前面の電源ボタンを 5 秒以上押し続けると、シャットダウンし、自動的に電源がオフとなります(FrontView の「システム設定」→「シャットダウン」でも可能です)。
  - 2. 誤って取り外してしまった HDD を元のスロットに装着してください。
  - 3. 前面の電源ボタンを押し、電源をオンにしてください。
  - 4. 「2 障害発生時の HDD の交換手順」を実行してください。
- HDDの障害が発生していないときに、複数のHDDの取り外しや、取り付けを行わなければならない場合は、ATS1000をシャットダウンし、電源をオフにした状態で行ってください。
  - ATS1000 をシャットダウンし、電源をオフにしてください。前面の電源ボタンを 5 秒以上押し続けると、シャットダウンし、自動的に電源がオフとなります(FrontView の「システム設定」→「シャットダウン」でも可能です)。
  - 2. 各 HDD と装着されているチャンネル(スロット)番号の対応を記録してくだ さい。
  - 3. 各 HDD を取り外します。
  - ATS1000の電源をオフにした状態で、各 HDD を取り外し前と同じ番号のスロットに装着してください(各 HDD を元通りのスロットに装着しないと、ボリュームが破壊され、データが消失します)。
  - 5. ATS1000 の電源をオンにしてください。
- 障害が発生した HDD を接続したまま、ATS1000の電源をオンにしないでください。
   障害が発生した HDD を接続したまま起動させると、正常に起動できない恐れがあります。

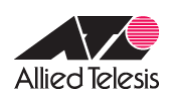

## 2. 障害発生時の HDD の交換手順

- HDD に障害が発生すると、メールにより管理者に通知されます。
   本体前面の HDD LED が橙色に点灯し、障害が発生した HDD を示します。HDD のチャネル番号(スロット番号)は、左側から1、2、3、4 となっています。
   障害が発生した HDD は、下記の画面でも確認できます。
  - ✓ RAIDar (ATS1000 検索するソフトウェア)
  - ✓ FrontView (ATS1000 の Web GUI 設定画面)の下側にあるステータスバー
  - ✓ FrontView の [システムの状態] → [システム環境] タブ(下図参照)

|   | 項目                                               | 説明                                                                                                    |                                                                                                    | ステータス                |
|---|--------------------------------------------------|----------------------------------------------------------------------------------------------------|----------------------------------------------------------------------------------------------------|----------------------|
|   | ディスク 1<br>) ディスク 2<br>) ディスク 3<br>) ディスク 4       | HDS722525VLSA80 232 GB,<br>HDS722525VLSA80 232 GB,<br>HDS722525VLSA80 232 GB,<br>HDS722525VLSA80 232 GB, | ,41°C /105°F,ライトキャッシュは無効です,SMART.<br>,42°C /107°F,ライトキャッシュは無効です,SMART.<br>,42°C /107°F,ライトキャッシュは無効です,SMART.<br>,ライトキャッシュは無効です,SMART. | ОК<br>ОК<br>ОК<br>不良 |
|   | ファン 1                                            | 4440 RPM                                                                                                 |                                                                                                    | ок                   |
|   | 電源電圧 1.5v<br>電源電圧 2.5v<br>電源電圧 3.3v<br>電源電圧 5.0v | 1.584v<br>2.512v<br>3.376v<br>5.103v                                                                     | [正常 1.6v]<br>[正常 2.5v]<br>[正常 3.3v]<br>[正常 5.0v]                                                                                     | ок<br>ок<br>ок<br>ок |
| 1 | 温度 1                                             | 50°C/122°F                                                                                               | [正常 0-60°C / 32-140° F]                                                                                                    | ок                   |

② 本体正面のフロントパネルを取り外してください。フロントパネルは手前に強く 引くだけで外れます。

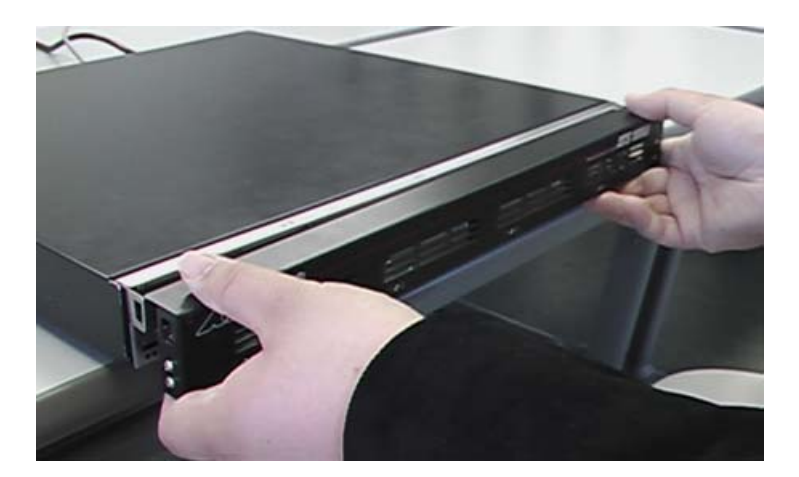

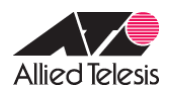

③ ATS1000の電源をオンにしたまま、障害が発生した HDD を取り外します。
 HDD の固定ネジを緩め、本体のスロットから引き抜いてください。
 下図の例では、スロット4の HDD を取り外そうとしています。

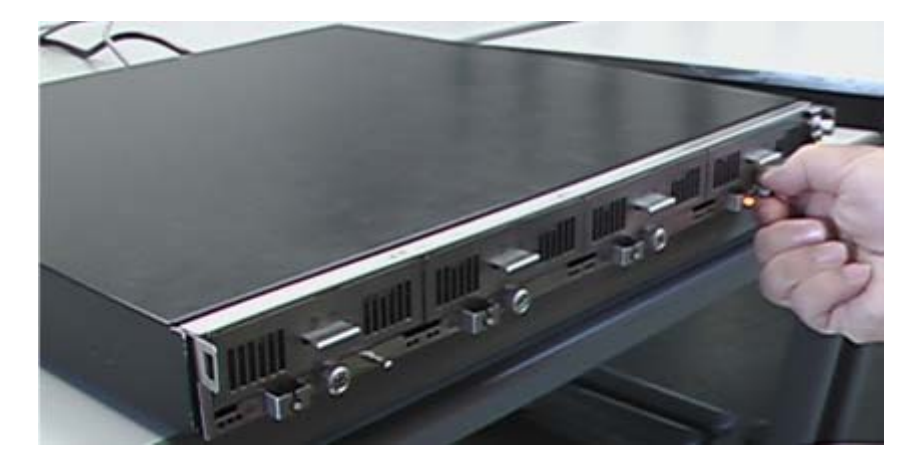

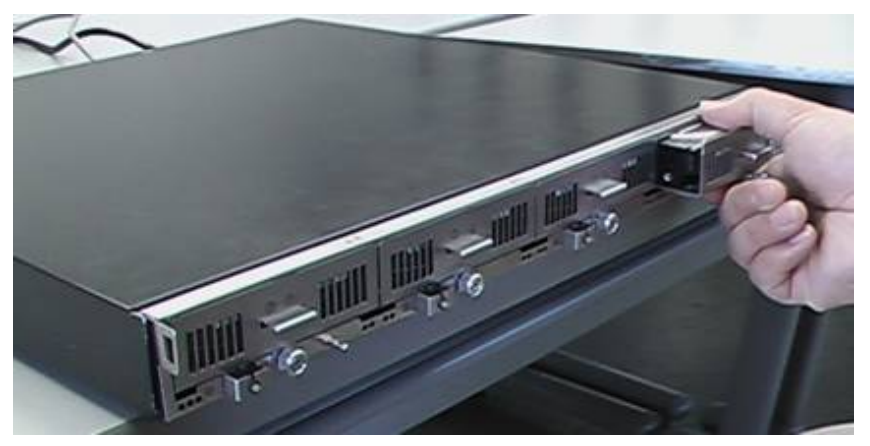

## 注意

稼働中の HDD は熱くなっています。HDD を落としたり、低温火傷をしたりしないようにご注意ください。

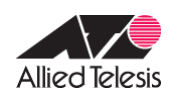

 ④ ATS1000 の電源をオンにしたまま、新しい HDD をスロットの奥までしっかりと 挿入し、固定ネジを締めてください。

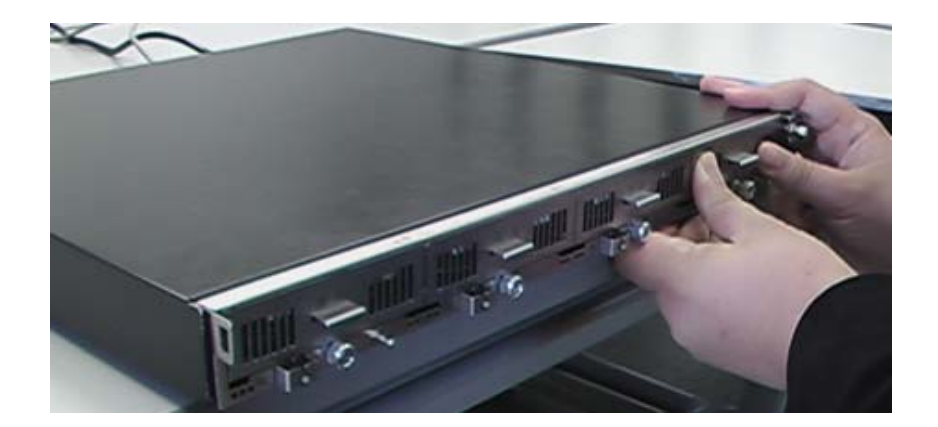

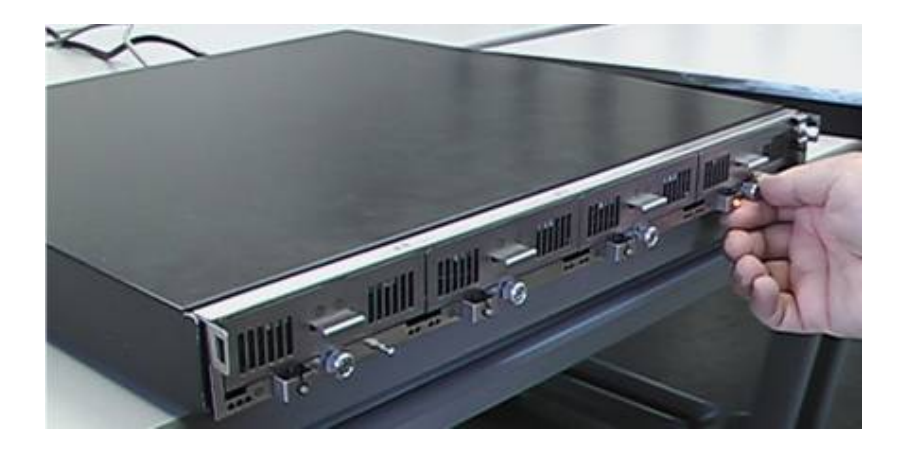

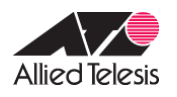

⑤ 新しい HDD を装着後、約 10 秒経つとボリュームの再同期が始まり、装着した HDD の HDD LED が橙色の点滅を始めます(RAIDar、FrontView では、黄●(●)、黄
 ●赤+(●)が交互に表示されます)。

ボリュームのサイズによっても変わりますが、この処理には数時間かかります(再 同期が完了すると、メールで通知されます)。

再同期中も ATS1000 にアクセスしたり、ボリュームを利用したりすることは可能 ですが、アクセス速度はかなり遅くなります。また、再同期が完了するまでは、 冗長性は損なわれたままですのでご注意ください。

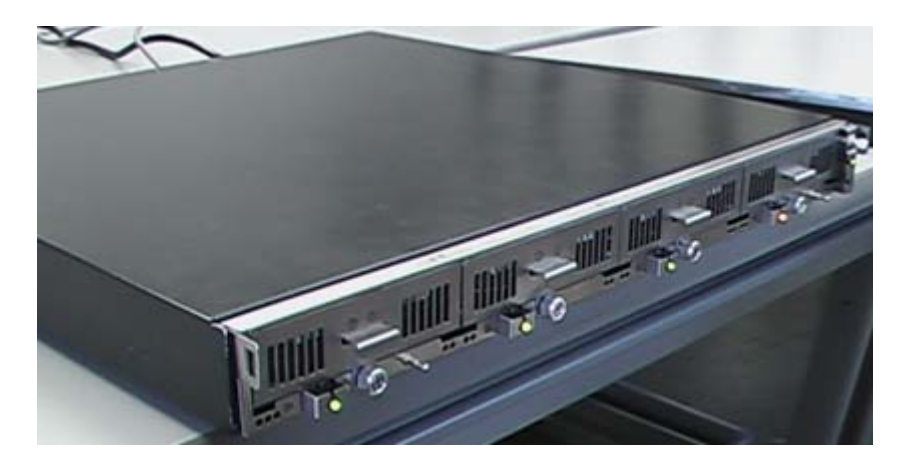

注意

交換した HDD の HDD LED だけでなく、すべての HDD LED が橙色に点灯 する場合は、前面の電源ボタンを5 秒以上押し、即座にシャットダウンし てください。そのまま継続すると、お客様のデータが消失します。

⑥ フロントパネルを取り付けてください。

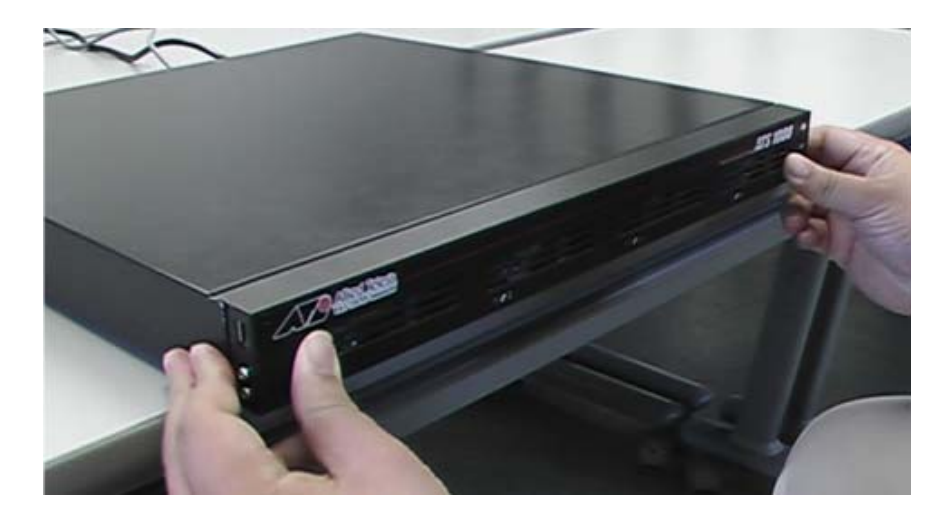

アライドテレシス株式会社